## Android 6.0 以降のスマートフォン・タブレットをご使用のお客様へ

Logitec CD Ripper アプリをご利用頂き、誠にありがとうございます。

Android 6.0 以降で搭載された OS 標準の省電力モード「電池の最適化」を有効のまま使用されている場合、 一部の端末では作業中の動作速度低下および失敗の可能性があります。 以下の手順に従って、Logitec CD Ripper の「電池の最適化」をオフにしてください。

## 1.「設定」アプリを開き、「電池」をタップします。

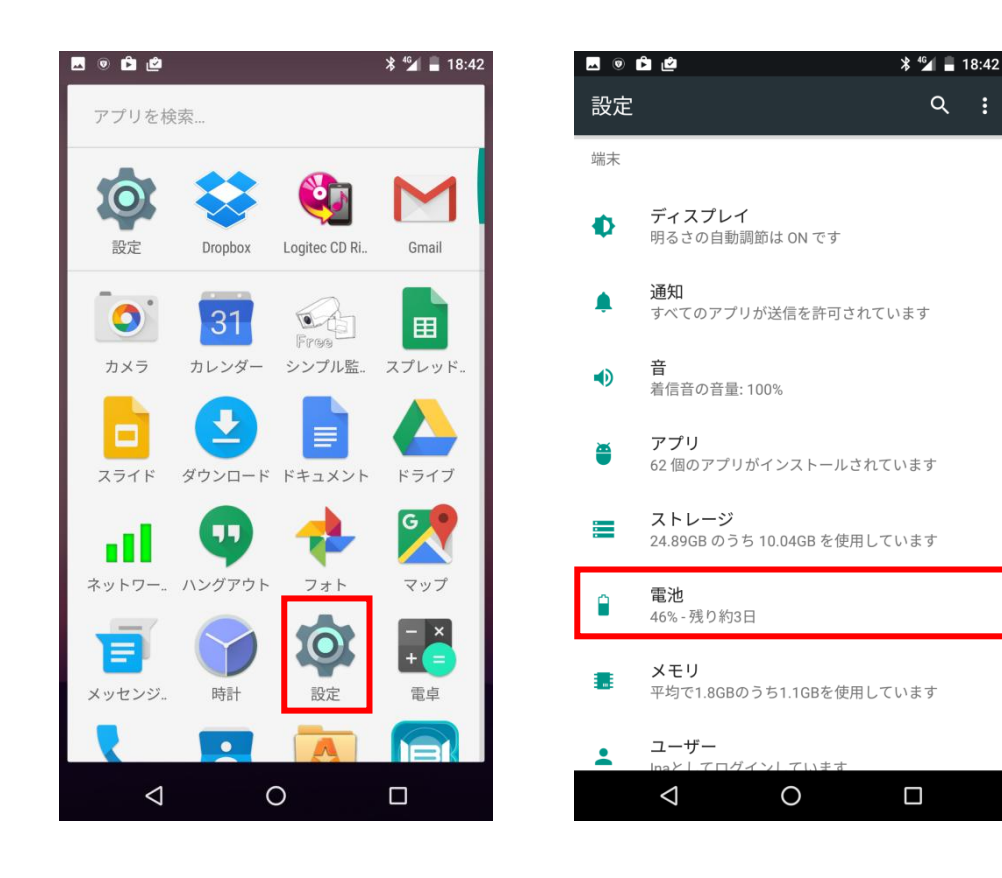

2. 右上のメニューボタンをタップします。表示されるメニューから「電池の最適化」を選択します。

| <b>•</b> 0          | ů é                          | * 省 🔒 18:42 |
|---------------------|------------------------------|-------------|
| =                   | 電池                           | c :         |
| バッテ<br>OFF / 自      | <b>リーセーバー</b><br>団動で ON にしない |             |
| 46°                 | <b>%</b><br>为3日              | 100%        |
| 3日前<br><b>前回の</b> 1 | オフル充電から使用                    | 0%<br>あと3日  |
|                     | セルスタンバイ                      | 17%         |
|                     | Logitec Wireless DVD Player  | 8%          |
| $\mathbf{\Phi}$     | 画面                           | 7%          |
| 2                   | Google Play開発者サービス           | 6%          |
| (I)                 | アイドル状態                       | 6%          |
|                     |                              |             |

3. 画面上部の「最適化していないア..」をタップし、「すべてのアプリ」を選択します。

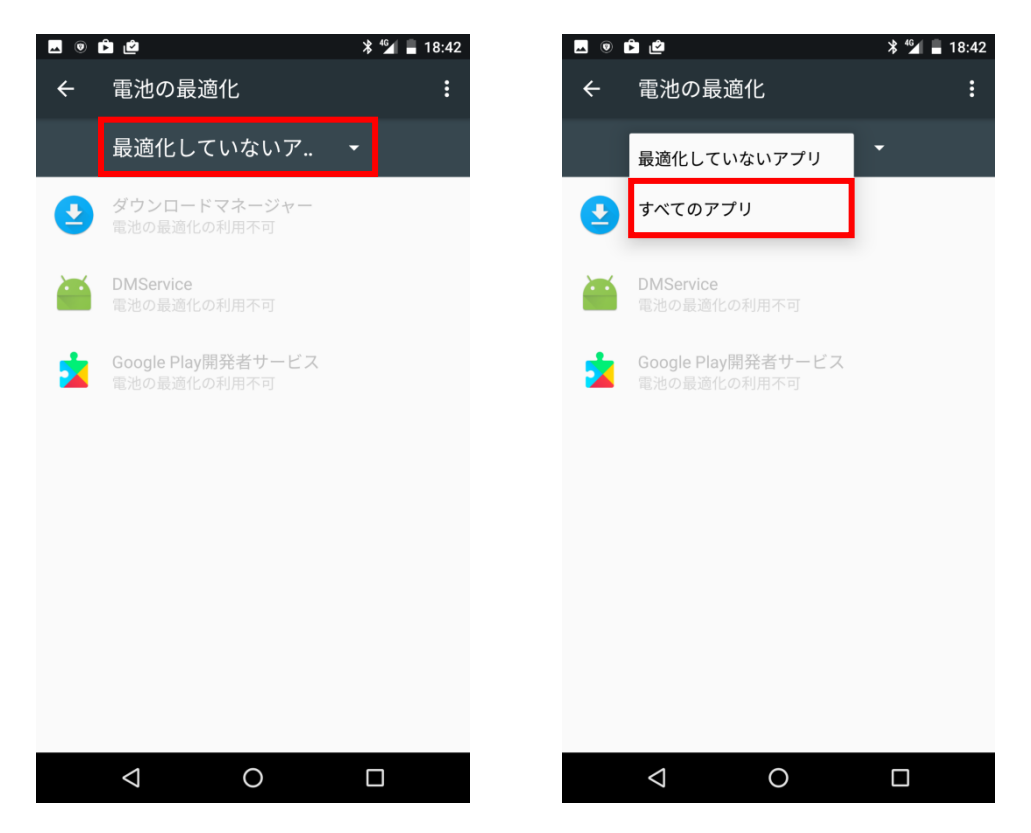

4. 画面をスクロールして「Logitec CD Ripper(または Logitec CD Ripper Plus)」を選択し、「最適化しない」を選んで「完了」をタップします。

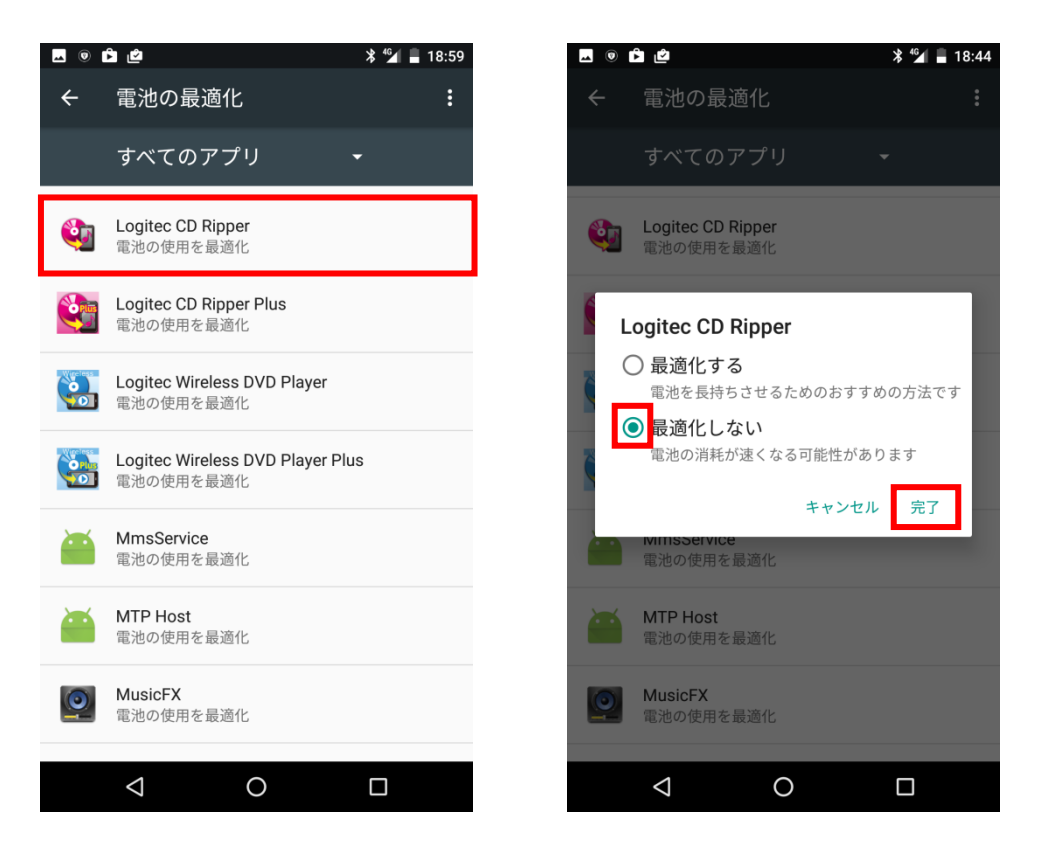

5. 以上で設定は完了です。